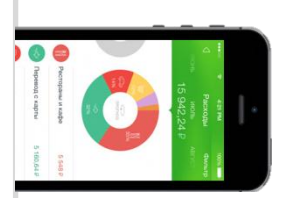

## Оплата через Мобильное приложение Сбербанк Онлайн

## Установите на Ваш смартфон мобильное приложение Сбербанк ОнЛайн –

версия Интернет – банка для мобильного телефона на операционной системе Android / WindowsPhone / iOs. **Установите приложение из магазина:** 

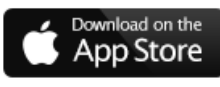

Скачать приложение для iPhone

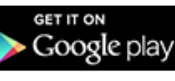

Скачать приложение для Android

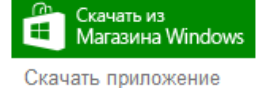

для Windows Phone

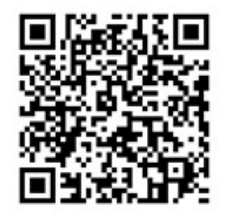

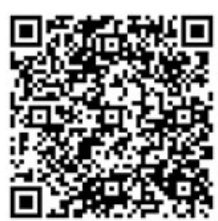

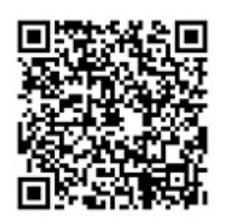

Зарегистрируйтесь в мобильном приложении: для этого Вам понадобиться Логин Сбербанк Онлайн и пароль из смс с номера 900 (услуга «Мобильный банк»). Следуйте меню:

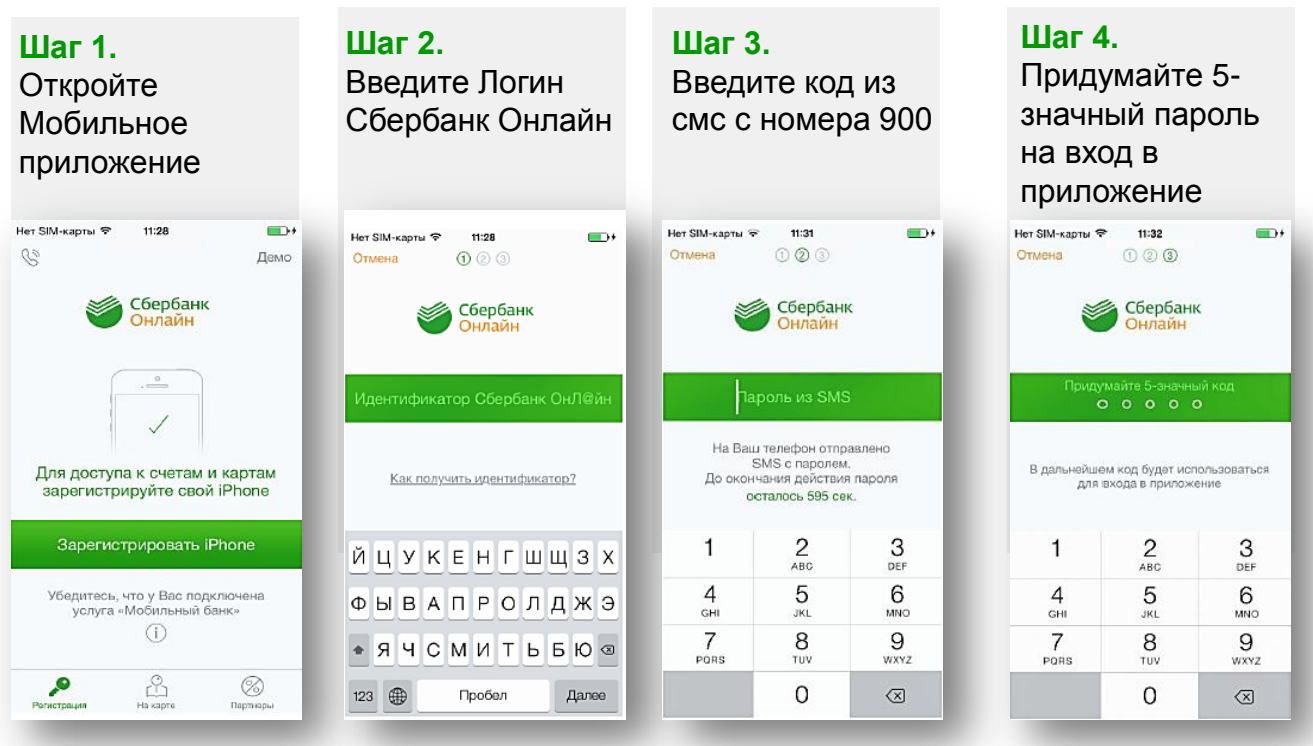

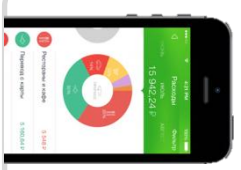

## Оплата через Мобильное приложение Сбербанк Онлайн

В меню на нижней панели выберите «Платежи», далее в верхней строке поиска введите Название или ИНН организации.

| (27) 16' 4                             | 🕒 🛈 🛡 🚄 14:47              |                                        | 27 k 16            | 小 符 🗢 4 🗈 1/       |
|----------------------------------------|----------------------------|----------------------------------------|--------------------|--------------------|
| 🗮 Мои финансы                          | Œ                          | 🗮 Платежи и переводы 🛛 🔍               | ÷                  | ×                  |
| Карты                                  |                            | Переводы                               | Вы можете искат    | ь по названию      |
| Electron 4276 88** **** 9474           | 0,00 ₽                     | Между своими счетами                   | компании, расчет   | ному счету или ИНН |
| MasterCard Mass<br>5469 16** **** 9576 | 7 605,02 ₽                 | Клиенту Сбербанка<br>На карту или счёт |                    |                    |
| <b>UEC</b><br>6054 61** **** 7851      | 0,00 ₽                     | 🖅 На карту в другой банк               |                    |                    |
| Все карты                              | +2                         | На счёт в другой банк                  | 1 2 3 4            | 5 6 7 8 9 0        |
| Вклады и счета                         |                            | Платежи                                | йцуке              | нгшщз              |
| + Открыть вклад                        |                            | 🗇 Мобильная связь                      | фывап              | ролдж              |
| ипотека Амундсена                      | a 18 39 <del>0,</del> ⊎0 ₽ | 💮 ЖКХ и домашний телефон               | 🛧 ячсм             | итьбю              |
| Главная Платежи История                | на карте Курсы             | Главная Платежи История На карте Курсы | ?123 ,             | Русский            |
| ⊲ 0                                    |                            |                                        | $\bigtriangledown$ | 0 🗆                |

Выберите соответствующую иконку, далее введите лицевой счет (или иную запрашиваемую информацию), сумму платежа. Если на квитанции размещен штрих-код, Вы можете до ввода данных сразу нажать кнопку «Отсканировать штрих-код», тогда при успешном считывании большинство данных заполнится автоматически. Завершите платеж.

| ёл ⊑ 16 <sup>.</sup><br>← Поиск | ⊕©© ♥⊿ ≗ 14:48<br>Q | ■ Q -1" (D (3) <sup>*</sup> ⊿ = 10:31                             |
|---------------------------------|---------------------|-------------------------------------------------------------------|
|                                 |                     | Отсканировать штрих-код                                           |
|                                 |                     | Оплата с<br>🔤 MasterCard Mass 751,79 ₽                            |
|                                 |                     | Лицевой счет                                                      |
|                                 |                     | ()) оводится номер ляцевого счета, указанный в<br>Вашей квитанции |
|                                 |                     | продолжить                                                        |
|                                 |                     |                                                                   |
| ⊲ (                             |                     |                                                                   |

ПАО Сбербанк. Генеральная лицензия Центрального банка РФ на осуществление банковских операций №1481 от 11.08.2015 г.